1 - 1.1.

| وضعه<br>ننقر أم<br>مربع |
|-------------------------|
| وصعه<br>ننقر أم<br>مربع |
| مربع م<br>مربع          |
| فيكون                   |
|                         |
| v                       |
|                         |
|                         |
|                         |
|                         |
|                         |
|                         |
|                         |
|                         |
|                         |
| 11- ب                   |
| حوار ا                  |
| زر te                   |
|                         |
| 12- نب                  |
| فننقر أيف               |
| النافذة                 |
|                         |
|                         |
|                         |
|                         |
|                         |
|                         |
|                         |
|                         |
|                         |
|                         |
|                         |
|                         |
|                         |
|                         |
|                         |
|                         |